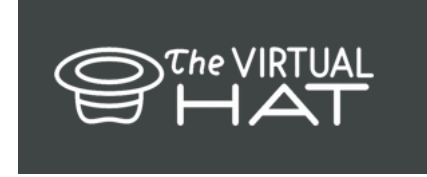

Lieber Besucher von The Virtual Hat,

hiermit erhalten Sie nötige Daten für den Geldtransfer via Xoom für Vetunjona Uarije (auch bekannt als West, oder "African Black Cat") nach Namibia. Nutzen Sie als Hilfe gerne die "Anleitung zur Überweisung mit Xoom", die weiter unten, zur Verfügung steht.

Wir bitten Sie um einen diskreten Umgang mit den persönlichen Daten.

| "Geld senden an" / Land | Namibia                             |
|-------------------------|-------------------------------------|
| Optionen für den Erhalt | Banküberweisung, Alle großen Banken |
| Bankname                | Standard Bank                       |
| Filialnummer            | 08237200                            |
| Kontonummer             | 599206780                           |
| First Name              | Vetuniona                           |
|                         | Veturijona                          |
| Last Name               | Uarije                              |
| Address 1               | Havana Katutura T-L 2821            |
| Address 2               | Robert Mugabe Ave 63                |
| City                    | Windhoek                            |
| Phone Number            | +264 81 621 3471                    |
| Email                   | uarijewest@gmail.com                |
|                         |                                     |

Wir bedanken uns herzlich im Namen der Künstler und freuen uns auf weitere Besuche auf unserer Website <u>www.the-virtual-hat.com</u>

Mit freundlichen Grüßen, das Team um the virtual hat

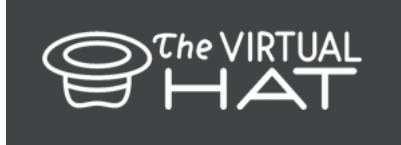

# Anleitung zur Überweisung mit Xoom.

Vielen Dank, dass Sie die Künstlerin / den Künstler / die Gruppe im Ausland unterstützen. Dazu bietet sich oftmals die Kombination von Ihrem PayPal Konto und Xoom an, denn die Gebühren sind gering. Sie müssen kein zusätzliches Programm installieren, oder sich irgendwo neu registrieren. Sie benötigen lediglich ein aktiviertes PayPal Konto und die Kontodaten des Empfängers. Es ist ganz einfach:

### Schritt 1

| Öffnen Sie Ihren<br>Internetbrowser und<br><u>www.xoom.com</u>                                                                 | XOOM<br>Ze Series an PayPal | In line Konto oinloggo                                                                                                    | Deutsch -          | Hilfe | Konto eröffnen | Einloggen |
|----------------------------------------------------------------------------------------------------|-----------------------------|----------------------------------------------------------------------------------------------------|--------------------|-------|----------------|-----------|
| Klicken Sie auf<br>Einloggen (rechts<br>oben) und loggen Sie<br>sich mit ihren PayPal<br>Kontodaten ein<br>(Login mit PayPal). |                             | In Init Konto einlogge<br>Indem Sie sich mit PayPal einloggen oder nr<br>anmelden, akzeptieren Sie die<br>Nutzungsbedingungen von Xoom. Wir erste<br>Ihr Xoom-Konto und verknöpten es mit PayP<br>sofern dies noch nicht geschehen ist. | au<br>Illen<br>al, |       |                |           |

## Schritt 2

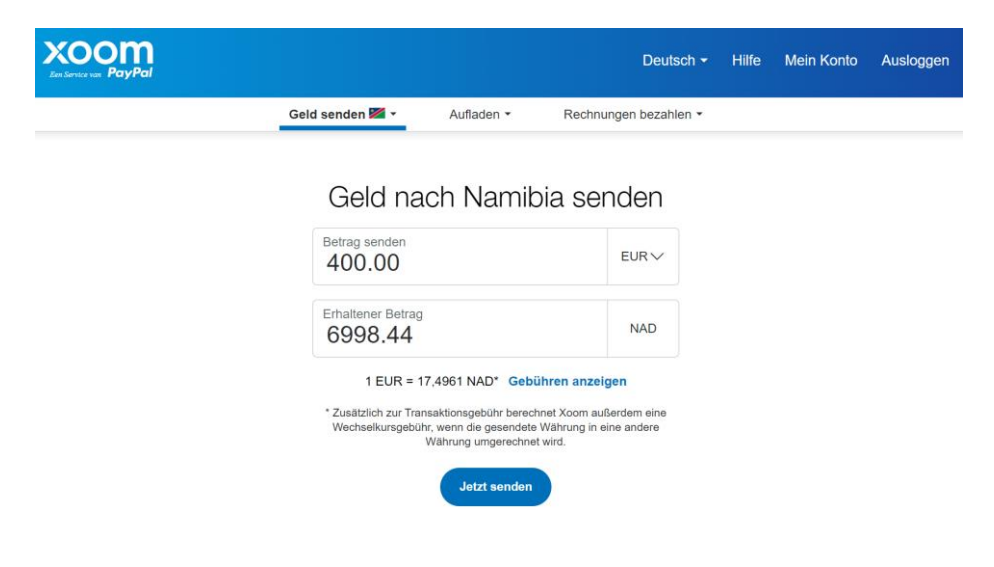

Gehen Sie auf "Geld senden" oder "Geld senden an" und geben Sie das Land an, in welches das Geld transferiert werden soll.

Geben Sie den Betrag ein und klicken auf "jetzt senden".

### <u>Schritt 3</u>

Es öffnet sich eine Laufleiste mit vier Schritten: Optionen / Empfänger / Zahlung / Überprüfen.

Geben Sie die Kontodaten, sowie die Daten des Empfängers ein und bestätigen Sie jeweils mit "weiter".

| COOM<br>Iserece van PayPal                                 |                                         |          |                                    |                     | Deutsc                                                   | h <del>▼</del> Hilfe                                                                       | Mein Konto                                                                                      | Auslogger |
|------------------------------------------------------------|-----------------------------------------|----------|------------------------------------|---------------------|----------------------------------------------------------|--------------------------------------------------------------------------------------------|-------------------------------------------------------------------------------------------------|-----------|
| Option                                                     | en                                      |          | Empfänger                          | >                   | Zahlung                                                  | >                                                                                          | Überprüfer                                                                                      | n         |
| Sondon on Namihia                                          |                                         |          | Transaktionszusammenfassung        |                     |                                                          |                                                                                            |                                                                                                 |           |
|                                                            |                                         | Ändern   |                                    |                     | Namibia                                                  |                                                                                            |                                                                                                 |           |
| An einen bestehenden Er                                    | npfänger senden                         |          |                                    |                     | Sie senden                                               |                                                                                            | 40                                                                                              | 00,00 EUR |
| Betrag senden Erhaltener Betrag                            |                                         |          |                                    | Transaktionsgebühr  |                                                          |                                                                                            | 2,99 EUR                                                                                        |           |
| 400.00                                                     | EUR V                                   | =        | 6998.44                            | NAD                 | Gesamtbetrag 402,99                                      |                                                                                            |                                                                                                 | 2,99 EUR  |
| Wechselkurs*:1 EUR                                         | = 17,4961 NAD                           |          |                                    |                     | Empfänger erh                                            | alt                                                                                        | 6.99                                                                                            | 98,44 NAD |
| *Zusätzlich zur Transaktionsg<br>eine andere Währung umgen | ebühr berechnet Xoom au<br>ichnet wird. | Berdem e | ine Wechselkursgebühr, wenn die ge | esendete Wahrung in | Wechselkurs*                                             |                                                                                            | 1 EUR = 17,                                                                                     | 4961 NAD  |
|                                                            |                                         |          |                                    |                     | Optionen für de                                          | en Erhalt                                                                                  | Banküb                                                                                          | erweisung |
|                                                            |                                         |          |                                    | Weiter              | Überweisur<br>verzögert o<br>festgestellt<br>Zahlung, bo | ngen unterliegen Pri<br>der unterbrochen w<br>wird. Möglicherweis<br>evor wir ihre Überwei | üfungen und können<br>erden, wenn ein Probler<br>e warten wir auf die<br>eisung senden. Xoom bi | m         |

#### Schritt 4

Es ist meist eine Authentifizierung per SMS oder Anruf nötig. (Tragen Sie dann Ihre Zahlungsinformationen ein, zum Beispiel Abbuchung vom Bankkonto oder der Mastercard.)

#### Schritt 5

"Überprüfen und autorisieren" Sie die Zahlung und genehmigen Sie sie mit einem Klick auf den blauen Knopf.

Die Überweisung wird in wenigen Tagen abgeschlossen sein.

Sie und Ihr Empfänger haben die Möglichkeit, auf dem aktuellen Stand des Transfers zu bleiben, indem Sie Informationen per SMS oder Mail erhalten. Zur Sicherheit können Sie so den Empfänger über Ihre Zahlung informieren.

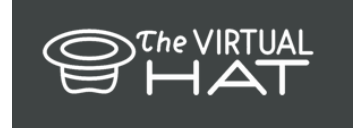

| KOOM<br>Bre Service van PayPal |                                                                             | Deutsch <del>-</del>                          | Hilfe | Mein Konto | Ausloggen |  |
|--------------------------------|-----------------------------------------------------------------------------|-----------------------------------------------|-------|------------|-----------|--|
|                                | Überprüfen und au                                                           | torisieren                                    |       |            |           |  |
|                                | Überweisung an:                                                             | Ändern                                        |       |            |           |  |
|                                | Sie senden<br>400.00 EUR                                                    | Ändern                                        |       |            |           |  |
|                                | Empfänger erhält<br>6,998.44 NAD                                            | Ändern                                        |       |            |           |  |
|                                | Voraussichtliches Verfügbarkeitsdatum*: 26. Jan. um 16:10 MEZ               |                                               |       |            |           |  |
|                                | Wechselkurs**                                                               | 1 EUR = 17.4961 NAD                           |       |            |           |  |
|                                | Gebühr                                                                      | 2.99 EUR                                      |       |            |           |  |
|                                | Insgesamt zahlen Sie                                                        | 402.99 EUR                                    |       |            |           |  |
|                                | Zahlen mit<br>Bank account                                                  | Ändern                                        |       |            |           |  |
|                                | Scrollen Sie nach unten, um Ihre Storni<br>Informationen ei<br>Zahlung gene | arungsrechte und andere wichtige<br>nzusehen. |       |            |           |  |

Wir freuen uns über Ihre Unterstützung